<u>Home</u> > Folders in Marketing Cloud

# Folders in Marketing Cloud [1]

October 20, 2023 by Melanie Jones [2]

We know how cluttered your Marketing Cloud account can get if you are a frequent sender. Use these different types of folders (and other tips) to stay organized.

#### **Content Builder Folders**

- Navigate to Email Studio >> Content Builder. On the left panel folders are listed.
- To add a new folder:
  - Right click the top, Content Builder folder
  - Select Create Folder in the dropdown

| Ħ | Email | Overview | Content | Subscribers 👻 | Interactions 👻 | A/B Testi |
|---|-------|----------|---------|---------------|----------------|-----------|
|---|-------|----------|---------|---------------|----------------|-----------|

# Content Builder Use Classic Content

| LOCAL                                                                                  | SHARED |     | rch                                       |                          |
|----------------------------------------------------------------------------------------|--------|-----|-------------------------------------------|--------------------------|
| CU System University Relation                                                          | s      | 562 | 9 Content Items   CU Syste                | em Univers               |
| 🗸 늘 Content Builder                                                                    |        |     | NAME                                      |                          |
| Alum Create Folder Create Folder Boar Rename Folder                                    | r      |     | eComm News, CV                            | News_0                   |
| <ul> <li>&gt; Bruck Move Folder</li> <li>&gt; Connections</li> <li>&gt; DEI</li> </ul> |        |     | 2022_04-08 CU Co<br>CU Connections, April | onnectior<br>8 issue, is |
| E eComm     eComm     eComm Training     E Eccus on CU Eaculty                         |        |     | 2022_04_psc-news<br>PSC Newsletter, April | sletter<br>2022          |
| <ul> <li>Football</li> <li>Journeys</li> </ul>                                         |        |     | Chargeback Model<br>eComm FY23 Rates 8    | Feedba                   |
| > 📔 Office of the President                                                            |        |     |                                           |                          |

- In the pop-up, give a name to the folder.
- Click the blue **Create** button in the botton right.
- The new folder will be listed in alphabetical order.

|    | Create a Local Folder   | ×      |
|----|-------------------------|--------|
| 1  | Enter a name<br>Regents |        |
| 41 | Cancel                  | Create |

**NEST FOLDERS** Folders can be created within other folders. To do so, simply right click on

the folder name rather than the Content Builder folder.

#### Need to move content from one folder to another? There are two methods:

- Move Content in Bulk
- Move Content Individually
- Check the box on the left of the content (multiple can be selected)
- Click the Action(s) button in the top right
- Select Move in the dropdown

| ٩ | Search                                                                                                    |                                                                           |                   |  |  |  |  |  |
|---|----------------------------------------------------------------------------------------------------|---------------------------------------------------------------------------|-------------------|--|--|--|--|--|
|   | 5632 Content Items   CU System University Relations                                                                                                    |                                                                           |                   |  |  |  |  |  |
|   |                                                                                                    | NAME                                                                      | LOCATION          |  |  |  |  |  |
|   | MEC Weekly Dignst<br>MI-10<br>MI-10<br>MI-1 | MEC Weekly Digest 041122<br>MEC Weekly Digest   April 11, 2022            | Digest            |  |  |  |  |  |
| • |                                                                                                    | 08_OIT_4.7.22_training-invitation<br>You're Invited to CU at the Zoo!     | Content Builder   |  |  |  |  |  |
|   | and the second second sec                                                                                                    | OIT_footer_test                                                           | New User Training |  |  |  |  |  |
|   |                                                                                                    | 2022_04-08 CU Connections Email<br>CU Connections, April 8 issue, is here | 08                |  |  |  |  |  |

- Select the **quick action down arrow** on the far right side of the piece of content you want to move.
- Click Move in the dropdown

| Search                                                                                     |                   |
|--------------------------------------------------------------------------------------------|-------------------|
| 5632 Content Items   CU System University Relations                                        |                   |
| NAME                                                                                       | LOCATION          |
| MEC Weekly Digest 041122<br>MEC Weekly Digest 041122<br>MEC Weekly Digest   April 11, 2022 | Digest            |
| 08_OIT_4.7.22_training-invitation       You're Invited to CU at the Zoo!                   | Content Builder   |
| OIT_footer_test                                                                            | New User Training |
| 2022_04-08 CU Connections Email           CU Connections, April 8 issue, is here           | 08                |
|                                                                                            |                   |

# **Salesforce Send Folders**

There's two ways to send emails through Marketing Cloud. <u>Guided Send (with a step-by-step wizard)</u> [3] and <u>Salesforce Send Emails</u> [4]. Both methods get your email out the door, but I prefer Salesforce Send Emails to help stay organized. You can can name email sends and create a custom folder structure (how-to below).

If you're used to scheduling Salesforce Send emails, your Marketing Cloud Salesforce Send Email screen might look something like the example below with:

- one Salesforce Email Send with a **unique name for each send**.
  - You can avoid this redundant effort with a slightly different (and more organized) approach.

| Sal | esforce Sends                                                          |              |                                         |       |  |  |  |  |  |
|-----|------------------------------------------------------------------------|--------------|-----------------------------------------|-------|--|--|--|--|--|
| -   | 🖕 Create   🛅 Delete  🖹 View Active Sends 🛛 💠 Move 🛛 📩 Send 🔂 Test Send |              |                                         |       |  |  |  |  |  |
|     | Name                                                                   | External Key | Description                             | Crea  |  |  |  |  |  |
|     | 2019_10 Prez nl - Internal                                             | 66875        | 2019_10 Prez nl - Internal              | 10/3/ |  |  |  |  |  |
|     | 2019_10-03 CU Connections Email                                        | 66759        | 2019_10-03 CU Connections Email         | 10/2/ |  |  |  |  |  |
|     | USC - Ralphies Corral 2019                                             | 66641        | USC - Ralphies Corral 2019              | 10/2  |  |  |  |  |  |
|     | 2019_10-02 Focus on Faculty                                            | 66585        |                                         | 10/2  |  |  |  |  |  |
|     | 20191001 Strategic Plan Announcement                                   | 66490        |                                         | 10/1/ |  |  |  |  |  |
|     | MEC Weekly Digest 092719                                               | 65841        |                                         | 9/27/ |  |  |  |  |  |
|     | eComm News - September 2019                                            | 65628        |                                         | 9/26  |  |  |  |  |  |
|     | 2019_09-26 CU Connections Email                                        | 65473        | 2019_09-26 CU Connections Email         | 9/25/ |  |  |  |  |  |
|     | 2019_10-03 System Dashboards Invite 2                                  | 65472        |                                         | 9/25  |  |  |  |  |  |
|     | Reminder Arizona - Ralphies Corral 2019                                | 65161        | Reminder Arizona - Ralphies Corral 2019 | 9/24/ |  |  |  |  |  |
|     | 2019_09-23 System Dashboards Invite 1                                  | 64931        |                                         | 9/23/ |  |  |  |  |  |
|     | MEC Weekly Digest 092019                                               | 64519        | MEC Weekly Digest 092019                | 9/20/ |  |  |  |  |  |
|     | 2019_09-19 CU Connections Email                                        | 64217        | 2019_09-19 CU Connections Email         | 9/18/ |  |  |  |  |  |
|     |                                                                        |              |                                         |       |  |  |  |  |  |

- 1. Create subfolders under the Salesforce Send Email parent folder.
  - From Email Studio hover Interactions then click Salesforce Send Email in the dropdown

| 1 | Email                                                                                                    | Overview                                                                         | Content              | Subscribers 👻                                   | Interactions 👻         | A/B                            | Testir            | ng        | Tr |
|---|----------------------------------------------------------------------------------------------------|----------------------------------------------------------------------------------|----------------------|-------------------------------------------------|------------------------|--------------------------------|-------------------|-----------|----|
| ( | Overview                                                                                                    |                                                                                  |                      |                                                 | Import<br>Data Extract |                                |                   |           |    |
|   | Recent Items                                                                                                    |                                                                                  |                      |                                                 | File Transfer          |                                |                   |           |    |
|   |                                                                                                    |                                                                                  |                      | Content Builder Emails                          | Filter                 |                                | tfolio            | Lists     |    |
|   | 📴 Urwasity of Colorado                                                                                                    | Audit Reminder - 20200422<br>ACTION REQUIRED BY APRIL 27: Reminder to complete e |                      | Query                                           |                        | DIFIED ON<br>doesday, April 22 |                   |           |    |
|   |                                                                                                    |                                                                                  |                      | Script                                          |                        | 5 AM                           | iy, April         | 22,       |    |
|   | The United State State S |                                                                                  |                      |                                                 | Report                 |                                | DIFIED<br>anie Jo | BY<br>mes |    |
|   |                                                                                                    |                                                                                  | Data Factory Utility |                                                 |                        |                                |                   |           |    |
|   |                                                                                                    | Email #1 (Discovery) - Welcom<br>Welcome to eComm                                |                      | User-Initiated Emails<br>Salesforce Send Emails |                        | DIFIED                         | ON<br>April 21.   | 20        |    |
|   | eComm New User Training                                                                                                    |                                                                                  |                      |                                                 |                        |                                | PV                |           |    |
|   |                                                                                                    |                                                                                  |                      | Triggered Emails                                |                        | anie Jones                     |                   |           |    |
|   | Carlos de Carlos de Carlos de Carlos de Carlos de Carlos de Carlos de Carlos de Carlos de Carlos de Carlos de C                                                                                                    |                                                                                  |                      |                                                 |                        |                                |                   |           |    |

ObillOoff Audit MITH Dupomio

• Right click on the Salesforce Send Email folder in the left navigation pane

Select New Folder in the dropdown and proceed to organize your work as desired.
 For this example, we've grouped our work into Monthly, Weekly, and Periodic Sends.

|                                                                                      |                                                         | tent Subscriber                                    | s v Interactions v       | A/B Te                       |
|--------------------------------------------------------------------------------------|---------------------------------------------------------|----------------------------------------------------|--------------------------|------------------------------|
| Interactions                                                                         |                                                         | Salesforce Sends                                   |                          |                              |
| Advites                                                                              |                                                         | 🤹 Create 🍵 De                                      | inte 📋 View Active Send  | s 🔶 Move                     |
| Data Extract                                                                         |                                                         | Name                                               |                          | Extern                       |
| <ul> <li>Report</li> </ul>                                                           |                                                         | GuidedSend                                         | 539a5628-7dbc-47e1-81e2  | -3 10803-                    |
| <ul> <li>File Transfer</li> </ul>                                                    |                                                         | 20200413 Tra                                       | nsition to New eComm Hel | p 10723                      |
| Import                                                                               |                                                         | 2020 04-22                                         | skillSoft Audit Reminder | 10693                        |
| Ca Scripts                                                                           |                                                         | 2020 04-13                                         | lex Optional Items       | 10596                        |
| Ca Filter                                                                            |                                                         | GuidedSend                                         | 3c05c089-ea8e-4195-a656  | -8. 10541                    |
| <ul> <li>Data Factory Utility</li> </ul>                                             |                                                         | GuidedSent                                         | 5135318 ab65.4135.5621   | 3 10323                      |
| <ul> <li>Messages</li> </ul>                                                         |                                                         | Catterford                                         | 00x7ca41.087c.4344.85c0  | <ul> <li>8 403404</li> </ul> |
| E • Email                                                                            |                                                         |                                                    | ing the environment      | *0000                        |
| User-Initiated                                                                       |                                                         | ULU Charter                                        | or Announcement          | 10200                        |
| Salesforce Sends                                                                     | Open                                                    |                                                    | Jaire Testing            | 10284                        |
| Triggered Sends                                                                      | Move                                                    | 2_                                                 | b52a2333-cd89-48d8-921b  | LQ 10180                     |
| E La Journey Builder 8                                                               | Delete                                                  | 2_                                                 | bb0863b7-d61e-48bd-abe2  | L 10180                      |
|                                                                                      | Rename                                                  | 2                                                  | 904fab0f-0e65-46dd-bd12- | 10 10180                     |
|                                                                                      | New Folder                                              |                                                    | 91a26aaf-af0a-4406-8e5e- | 2 10119                      |
|                                                                                      |                                                         | _                                                  | 9a8d6b7-8f38-4c27-8c45-  | <u>10059</u>                 |
|                                                                                      | Properties                                              | 2                                                  | 9e85da64-bc7a-4998-80ce  | 5 10059                      |
| Interaction                                                                          | IS                                                      |                                                    |                          | 44                           |
|                                                                                      | ies                                                     |                                                    |                          |                              |
| <ul> <li> Activit</li> <li> Messa</li> </ul>                                         | ies<br>ages                                             |                                                    |                          |                              |
| <ul> <li></li></ul>                                                                  | ies<br>ages<br>nail                                     |                                                    |                          |                              |
| <ul> <li>        • Activit</li> <li>        • Messa</li> <li>        • En</li> </ul> | ages<br>nail<br>1 User-                                 | -Initiated                                         |                          |                              |
| <ul> <li> Activit</li> <li> Messa</li> <li> En</li> </ul>                            | ies<br>ages<br>nail<br>I User-                          | -Initiated                                         |                          |                              |
| <ul> <li> • Activit</li> <li> • Messa</li> <li> • En</li> <li> □</li> </ul>          | iles<br>ages<br>nail<br>  User-<br>  <mark>Sales</mark> | -Initiated                                         | nds                      |                              |
| <ul> <li> Activit</li> <li> Messa</li> <li> En</li> <li> En</li> </ul>               | ies<br>ages<br>nail<br>User-<br>Sales<br>m M            | -Initiated<br>sforce Se<br>lonthly Se              | nds<br>ends              |                              |
| <ul> <li> Activit</li> <li> Messa</li> <li> En</li> <li> En</li> </ul>               | ages<br>nail<br>User-<br>Sales<br>M                     | -Initiated<br>sforce Se<br>fonthly Se              | nds<br>ends              |                              |
| <ul> <li> Activit</li> <li> Messa</li> <li> En</li> <li> En</li> </ul>               | ies<br>ages<br>nail<br>User-<br>Sales<br>D Sales<br>D M | -Initiated<br>sforce Se<br>fonthly Se<br>eriodic S | nds<br>ends<br>ends      |                              |

2. From there, you can create new Salesforce Sends in the desired folder.

• For example, after clicking into our 'Weekly Sends' folder, we created two Salesforce Send Emails reflecting our two regular, weekly messages: one communication for CU's eComm Specialists, and other for CU Connections.

| Sal                                                               | Salesforce Sends > Weekly Sends |              |                                 |                     |    |  |  |  |  |  |
|-------------------------------------------------------------------|---------------------------------|--------------|---------------------------------|---------------------|----|--|--|--|--|--|
| 📩 Create 🛅 Delete 📋 View Active Sends 💠 Move   📩 Send 🔂 Test Send |                                 |              |                                 |                     |    |  |  |  |  |  |
|                                                                   | Name                            | External Key | Description                     | Created             | M  |  |  |  |  |  |
| $\Box$                                                            | Weekly Send - CU Connections    | 69912        | Weekly Send - CU Connections    | 10/21/2019 1:53 PM  | 11 |  |  |  |  |  |
|                                                                   | Weekly Send - MEC Weekly Digest | 69876        | Weekly Send - MEC Weekly Digest | 10/21/2019 12:06 PM | 11 |  |  |  |  |  |

- Build your weekly <u>Salesforce Send Email</u> [4] as you normally would select your audiences, your send classification, delivery profile, etc.
  - For the content, just select the email that you last sent that falls into this weekly category. Since you aren't scheduling anything yet, there's no risk in connecting a previously sent message to your Salesforce Send Email configuration. We'll update the content before actually sending the message.
- When you're done, Save your work.

**3.** When you're ready to send or schedule the content you create (*each week in our example*), modify your Salesforce Send Email so that it points to the correct content.

- **!TIP!** You can also change the name of the weekly send to reflect the date associated with it.
  - For example, we modified 'Weekly Send CU Connections' to 'Weekly Send CU Connections 103119'. We update that date every week.

| Sal | Salesforce Sends > Weekly Sends                                       |              |                                 |                     |  |  |  |  |
|-----|-----------------------------------------------------------------------|--------------|---------------------------------|---------------------|--|--|--|--|
| *   | 🙀 Create   🛅 Delete 📋 View Active Sends   💠 Move   📩 Send 🔂 Test Send |              |                                 |                     |  |  |  |  |
| Ø   | ✓ The Salesforce Send has been saved                                  |              |                                 |                     |  |  |  |  |
|     | Name                                                                  | External Key | Description                     | Created             |  |  |  |  |
|     | Weekly Send - CU Connections 103119                                   | 69912        | Weekly Send - CU Connections    | 10/21/2019 1:53 PM  |  |  |  |  |
|     | Weekly Send - MEC Weekly Digest                                       | 69876        | Weekly Send - MEC Weekly Digest | 10/21/2019 12:06 PM |  |  |  |  |

**REMINDER** If you make ANY changes to your email content after saving your Salesforce Send Email, you'll need to re-select your content in the send configuration to ensure that the changes are captured.

## **Data Extension Folder**

# Caution! Moving data extensions can have unintended consequences. Please validate your actions with the IOS Digital Engagement Administrator prior to your move.

Do you have numerous Data Extensions in your Marketing Cloud account? Create folders to organize your Data Extensions to make finding your audience easier when sending.

- From Email Studio, hover Subscribers in the navigation
- Click Salesforce Data Extensions in the dropdown

| 👚 Email                                                                                                    | Overview                                                                                                    | Content                                    | Subscribers 👻                                     | Interactions                             | •                                                                 | A/B Testing          | Tr     |
|----------------------------------------------------------------------------------------------------|----------------------------------------------------------------------------------------------------|--------------------------------------------|---------------------------------------------------|------------------------------------------|-------------------------------------------------------------------|----------------------|--------|
| Overview                                                                                                    |                                                                                                    |                                            | All Subscribers                                   |                                          |                                                                   |                      |        |
| Recent Items                                                                                                    |                                                                                                    |                                            | Data Extensions                                   |                                          |                                                                   |                      |        |
|                                                                                                    |                                                                                                    |                                            | Salesforce Data Exte                              | ensions                                  | emplate                                                           | es Portfolio         | Lis    |
| in the second second se                                                                                                    | Audit Reminder - 20200422<br>ACTION REQUIRED BY APRIL 27:<br>Email #1 (Discovery) - Welcom<br>Welcome to eComm | Shared Data Extens                         | Shared Data Extensions                            |                                          | Wednesday, Ap<br>7:25 AM                                          | ril 22,              |        |
| A Latin - opport of a prior test of the sector of the sector of the sect                                                                                                    |                                                                                                    | Shared Salesforce E<br>Audiences           | Data Extensions                                   |                                          | MODIFIED BY<br>Melanie Jones                                      |                      |        |
|                                                                                                    |                                                                                                    | Data Relationships<br>Shared Publication I | Lists                                             | MODIFIED<br>Tuesday, A<br>PM<br>MODIFIED |                                                                   | N<br>ril 21, 20<br>Y |        |
|                                                                                                    |                                                                                                    |                                            | Data Filters                                      | Data Filters                             |                                                                   | Melanie Jones        |        |
| E Caracteria d'Adressione<br>E Caracteria d'Adressione<br>E Caracteria d'Adresione<br>E Caracteria d'Adresione<br>E Caracteria d'Adressio | SkillSoft Audit WITH Dynamic<br>ACTION REQUIRED: Complete Exp                                                  |                                            | Measures<br>pired Skillsoft Courses by April 27th |                                          | MODIFIED ON<br>Tuesday, Apri<br>PM<br>MODIFIED BY<br>Melanie Jone |                      | :1, 20 |

Use the panel on the left to:

• Create New Folders | right click on the Salesforce Data Extensions parent folder and click New Folder in the dropdown

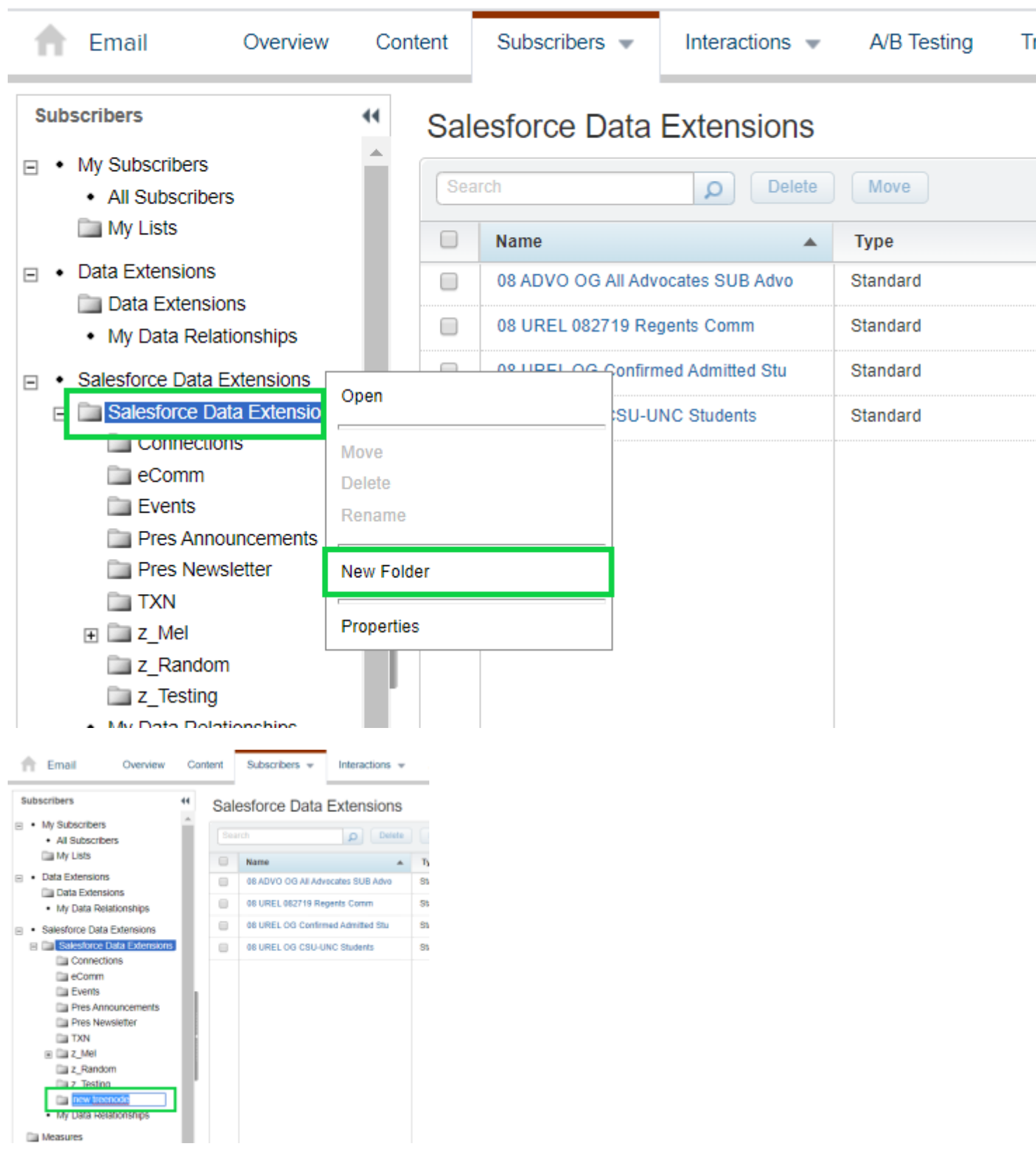

- Name your new folder
  - The new folder will order alphabetically automatically.

• Move Data Extensions | from the Salesforce Data Extension Folder Check the Data Extensions then select Move in the top

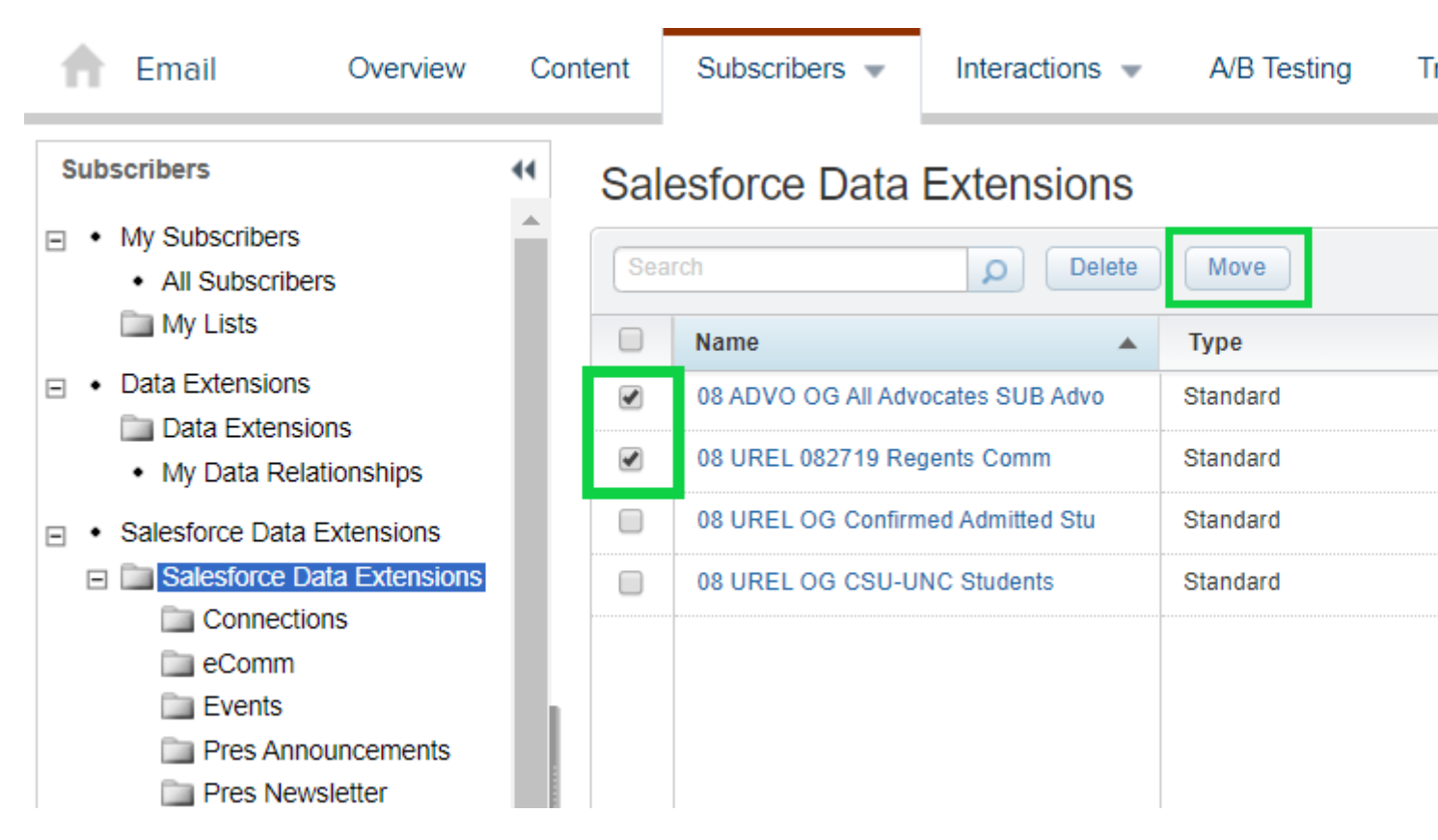

- In the pop-up, select Salesforce Data Extension to expand the sub-folders
- Select the folder you want the Data Extension(s) moved to
- Click Ok

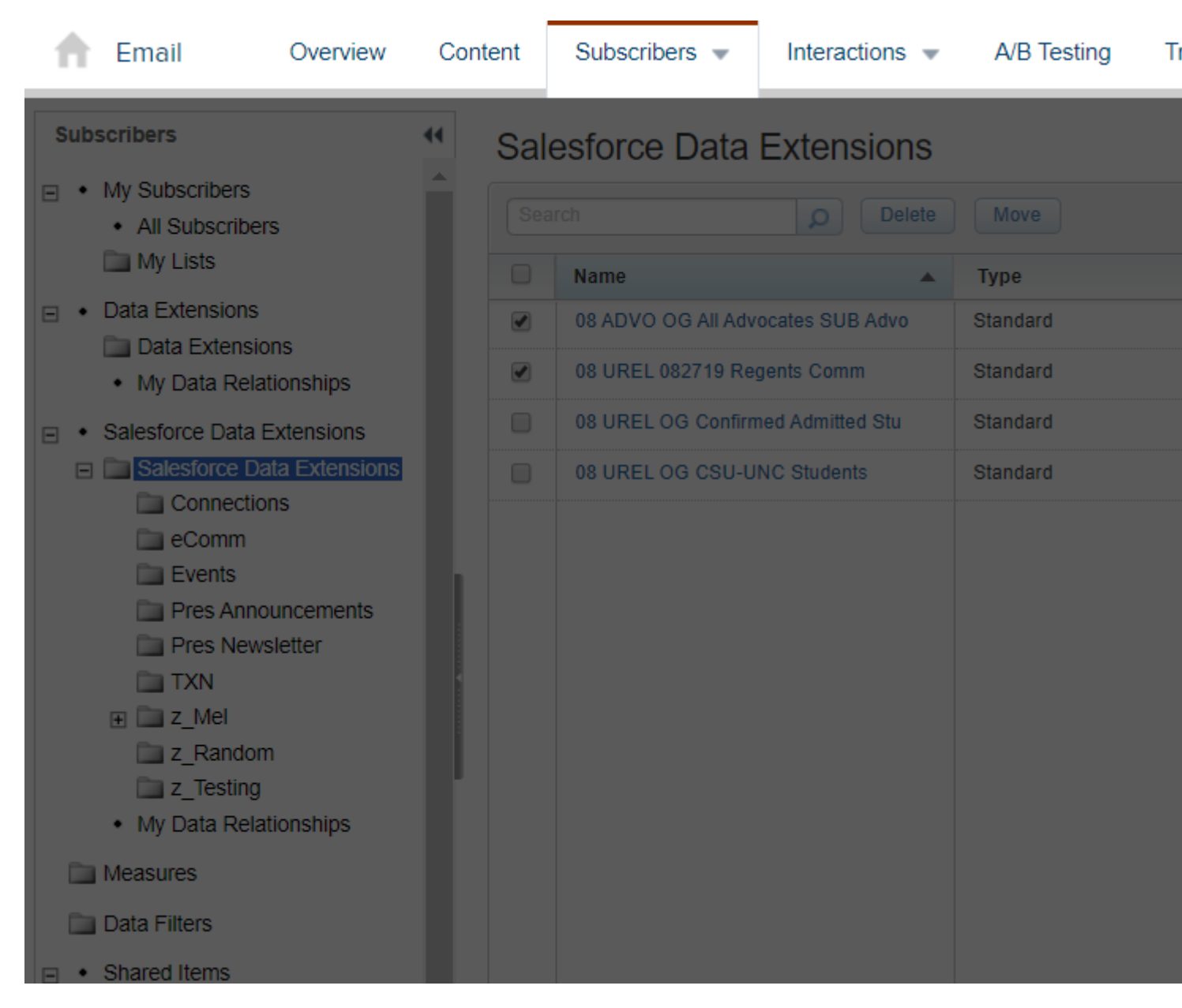

#### **EXAMPLES**

CATEGORIES | Email Preference Category, communications, commercial vs. transactional, audience Affiliation, internal/external audience, etc.

OTHER COMMON FOLDERS | Testing, TXN (for Transactional audiences)

View the folders structure wheen sending your Marketing Cloud message, via the Guided Send wizard or Salesforce Send Emails.

- Guided Send
- Salesforce Send Email

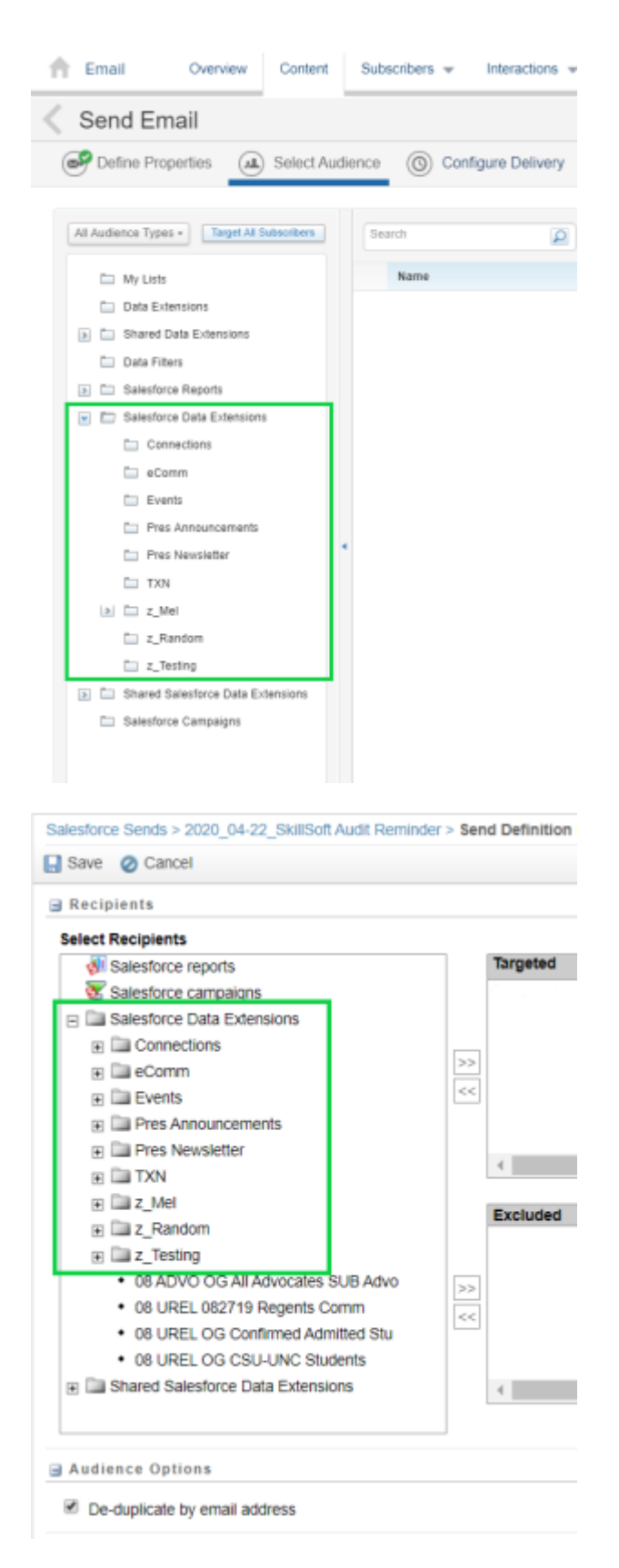

# **Tracking Folders**

Tracking folders makes grouping related sends together possible - so comparing their success against each other is easy.

#### **Create Tracking Folders**

- Hover Tracking in the top navigation
- Click **Sends** in the dropdown

| 👚 Email         | Overview         | Cont | ent    | Subscribers 💌   | Interactions | •       | A/B Testing    | Tr |
|-----------------|------------------|------|--------|-----------------|--------------|---------|----------------|----|
| Tracking        |                  | 44   | Му     | Tracking        |              |         |                | Se |
| 🗉 📄 My Tracking |                  |      | $\Phi$ | Move 👕 Delete 🔋 | Pause Send   | 🕨 Re    | sume Send 🧔    | Re |
| 🚞 01 Conne      | ections          |      |        | Job ID          | Name         |         |                | De |
| D2 Presio       | dent eNews       |      |        | 4579193         | Virtual      | Events  | due to COVID-1 | 19 |
| 03 UR E         | vents            |      |        | 4579110         | Virtual      | Events  | due to COVID-1 | 19 |
|                 | ISC<br>2 Mice    |      |        | 4558453         | 2020 (       | 04 Pres | s NL           |    |
| 05 00 F         | s on Faculty     |      |        | 4536025         | eComr        | n News  | s - March 2020 |    |
| 07 eCom         | nm Training      |      |        | 4535776         | eComr        | n News  | s - March 2020 |    |
| 🚞 08 eCom       | m Communications |      |        | 4510222         | MECIV        | Vookly  | Digest 032320  |    |
| 🚞 09 eCom       | IM SET           |      | 0      | 4013222         | MEC V        |         | Digest 032320  |    |
| 🖿 10 Tectin     |                  |      |        | 4519219         | MEC V        | veekly  | Digest 032320  |    |

- Right click on the My Tracking folder displayed in the panel on the left
- Select New Folder

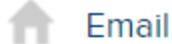

👚 Email

Subscribers 🐨

Interactions 🐨

tions 👻 🛛 A/B Testing

Tr

| Tracking                                                                                                    | •          | •   | My      | / Tracking    |                        |                          |          |
|----------------------------------------------------------------------------------------------------|------------|-----|---------|---------------|------------------------|--------------------------|----------|
| 🗉 🚺 My Trackin                                                                                                    | Open       |     |         | Move 👕 Delete | Pause                  | Send 🌓 Resume Send       | d 🧶 Cano |
| 🛄 01 Con                                                                                                    | Move       |     |         | Job ID        |                        | Name                     |          |
| Dia Dia Pres                                                                                                    | Delete     |     |         | 4579193       |                        | Virtual Events due to CC | DVID-19  |
| 03 UR I                                                                                                    | Rename     |     |         | 4579110       |                        | Virtual Events due to CC | DVID-19  |
| 04 OR                                                                                                    | New Folder |     |         | 4558453       |                        | 2020_04 Pres NL          |          |
| 🚞 06 Foc.                                                                                                    | oc -       |     | _       | 4536025       |                        | eComm News - March 2     | 2020     |
| D7 eCo Properties                                                                                                    |            |     | 4535776 |               | eComm News - March 2   | 2020                     |          |
| <ul> <li>08 eComm Communications</li> <li>09 eComm SET</li> <li>10 Testing</li> <li>Salesforce Mass Sends</li> <li>Salesforce Single Sends</li> <li>Test Send Emails</li> <li>Triggered Sends</li> </ul> |            |     | 4519222 |               | MEC Weekly Digest 032  | 2320                     |          |
|                                                                                                    |            |     |         | 4519219       |                        | MEC Weekly Digest 032    | 2320     |
|                                                                                                    |            | h l |         | 4519216       |                        | MEC Weekly Digest 032    | 2320     |
|                                                                                                    |            |     |         | 4516035       |                        | 20200319_Training Invit  | te       |
|                                                                                                    |            |     | 4509809 |               | UCCS Cvent Flex Traini | ng Invitation            |          |
|                                                                                                    |            |     |         | 4509804       |                        | MEC Weekly Digest 031    | 1620     |

My Trackin Tracking 44 💠 Move 😑 🚞 My Tracking Job ID 01 Connections 02 President eNews 457919 03 UR Events 45791' 04 UR Misc 45584 05 OOTP Misc 45360 06 Focus on Faculty 07 eComm Training 45357 08 eComm Communications 45192 09 eComm SET 45192 10 Testing 45192<sup>-</sup> Salesforce Mass Sends Salesforce Single Sends 451603 Test Send Emails 450980 Triggered Sends 450980 🛄 Journey Builder Sends 44994 A/D Testing new treenode 44994 449944 449943 My Data 44994(

Overview

Content

Sub

#### • Name the folder

• Folders will automatically order alphabetically

#### **Place Emails in Tracking Folders**

- Moving Forward
- Retroactively

#### **Guided Send**

The Configure Delivery phase of the Guided Send wizard is used to control the send timing.

• You can also Change the Tracking Destination Folder here.

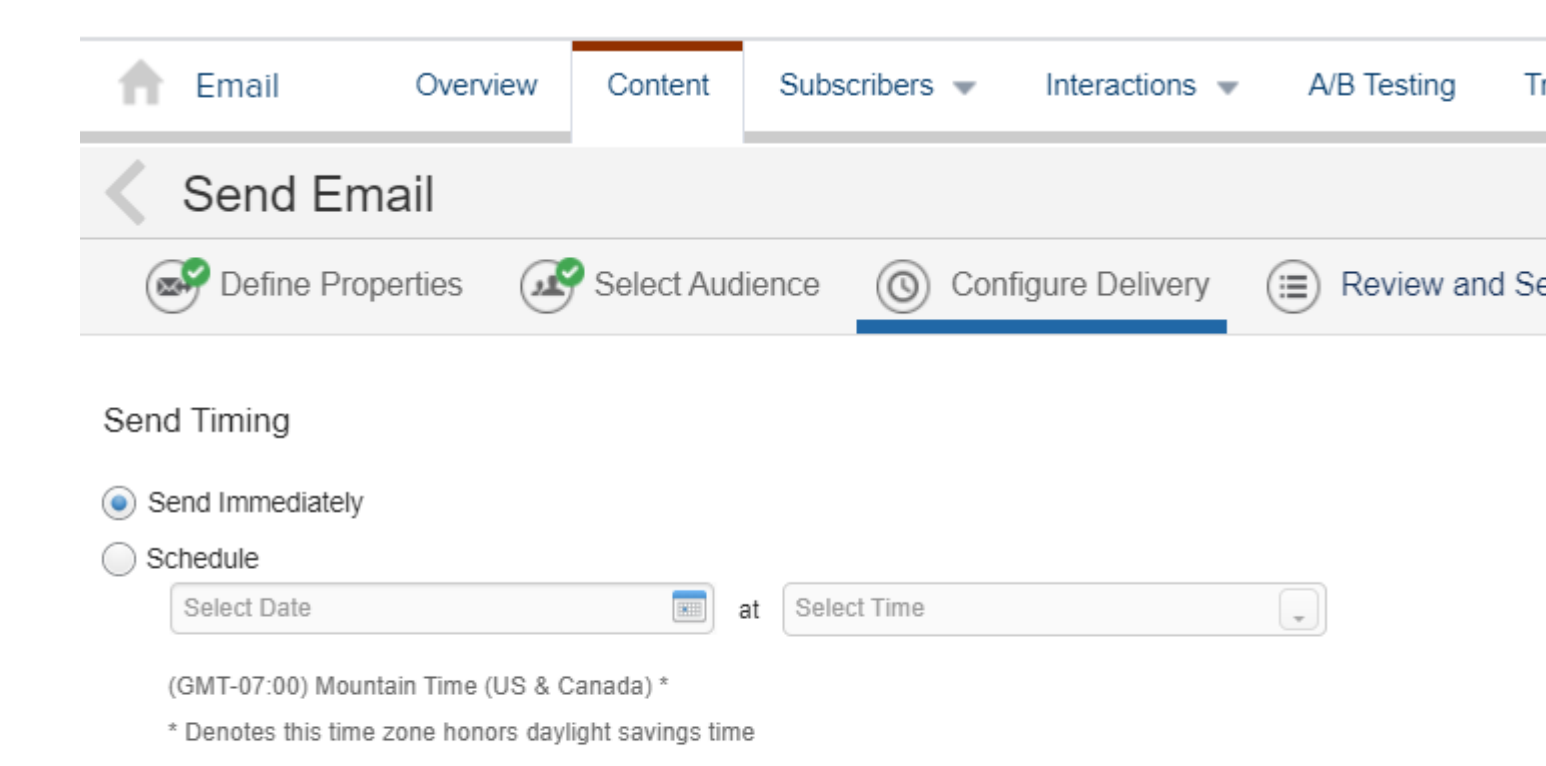

#### Send Throttling

| Tracking Destination Folder                                                                                                    |
|----------------------------------------------------------------------------------------------------|
| my tracking     10 Cannections     22 President efferes     20 ILR Events     44 URI Misc     45 DOTT Mac     95 Focus on Faculty     To 24 Canner Tableton                                                                                                    |
| Of Connections     S2 President el/keys     Of UR Events     Of UR Roc     Of UR Noc     Of S COTP Noc     Of S Focus on Faculty      S2 40 Annue Tabilitien                                                                                                    |
| 22 President el/News     32 URI El/Vents     94 URI Misc     95 COTP Misc     95 Focus on Faculty     72 42 40 area Tableto                                                                                                    |
| B1UR Rownia     B4 UR Moc     B5 DOTP Mac     B5 DOTP Mac     B6 Focus on Faculty     D1 45 Access Tableto                                                                                                    |
| Of UR Misc     Of DOTP Misc     Of Focus on Faculty     So document Texture                                                                                                    |
| B S DOTP Mac     B Focus on Faculty     S A down Tables                                                                                                    |
| 65 Focus on Faculty     Fig. 82 eControl Tables                                                                                                    |
| Pri d2 eComp Taxining                                                                                                    |
| Le of control of the second second se |
| 🗇 08 «Comm Communications 🗸                                                                                                    |
|                                                                                                    |
| Cincel Select                                                                                                    |

• Choose the desired folder and click Select

#### Salesforce Send Email

• Choose the Tracking Destination Folder by scrolling to the bottom of your Salesforce Send.

| ħ     | Email                                                                                                    | Overview                                  | Content | Subscribers 👻                                                                                                    | Interactions 👻                                                                                                    | A/B Testing T             |
|-------|----------------------------------------------------------------------------------------------------|-------------------------------------------|---------|----------------------------------------------------------------------------------------------------|----------------------------------------------------------------------------------------------------|---------------------------|
| Inter | Activities<br>• Data Extract<br>• Report<br>• File Transfer<br>• Import<br>• Query<br>• Scripts<br>• Filter<br>• Data Factory | Utility                                   | Content | Subscribers  Iesforce Sends > 2020_ Save  Delete  Send Management Send Classification (re CU eComm (TRANSAC Override Sender Override Delivery                                                               | 04-22_SkillSoft Audi         Cancel         equired)         CTIONAL)         Profile with       CU eCon         y Profile with       CU eCon | AVB Testing               |
| - •   | Messages <ul> <li>Email</li> <li>User-Initia</li> <li>Salesforce</li> <li>Triggered</li> <li>Journey B</li> </ul>             | ated<br>e Sends<br>Sends<br>Builder Sends |         | Use <u>Throttle</u> The e<br>Send Logging<br>Enable send logging<br>Recipients<br><u>dit Recipients</u><br>Fargeted:<br>Salesforce Data I<br>Excluded:<br>De-Duplicate by Email                             | email will be throttled at<br>to a data extension<br>Extensions : OG Skill<br>Address: Yes                                                    | t the rate specified belo |
|       |                                                                                                    |                                           |         | Message Properties User Tracking Track all links found Suppress this Send f Send Salesforce Tra Cracking Destination My Tracking O1 Connectio My Tracking O2 President O3 UR Events O3 UR Events O4 UR Misc | within this email.<br>from Reports.<br>cking Data<br>ns<br>eNews<br>s                                                                         |                           |

- From Email Studio >> Tracking >> Sends
  Check the box next to the passed Email Sends that you wish to move

### • Select Move

| The Email Overview                  | Content | Subscribers 🔻      | Interactions  A/B Testing T                    |
|-------------------------------------|---------|--------------------|------------------------------------------------|
| Tracking                            | 44 M    | y Tracking         | Pause Send 🔊 Resume Send 🚙 Cano                |
| My Tracking     101 Connections     |         | Job ID             | Name                                           |
| 02 President eNews 03 UR Events     |         | 4579193            | Virtual Events due to COVID-19                 |
| 04 UR Misc                          |         | 4579110<br>4558453 | Virtual Events due to COVID-19 2020.04 Pres NI |
| 05 OOTP Misc<br>06 Focus on Faculty |         | 4536025            | eComm News - March 2020                        |
| D7 eComm Training                   |         | 4535776            | eComm News - March 2020                        |
| 08 eComm Communications             |         | 4519222            | MEC Weekly Digest 032320                       |
| 10 Testina                          |         | 4519219            | MEC Weekly Digest 032320                       |

- In the pop-up, select the folder you wish to move the Email Sends to.
  Select the move button

| Му | Tracking      |                                                        |                    |
|----|---------------|--------------------------------------------------------|--------------------|
| ÷  | Move 👕 Delete | 📔 Pause Send 🌓 Resume Send 🧶 Cancel Send 👧 Compare Ema | ail Sends   Showin |
|    | Job ID        | Name                                                   | Date/Time          |
|    | 4579193       | Virtual Events due to COVID-19                         | 4/16/2020          |
|    | 4579110       | Move Jobs                                              | 4/16/2020          |
| 1  | 4558453       |                                                        | 4/6/2020 1         |
| •  | 4536025       | My Tracking                                            | 3/27/2020          |
|    | 4535776       | O2 President eNews                                     | 3/27/2020          |
|    | 4519222       | O3 UR Events                                           | 3/20/2020          |
|    | 4519219       | O4 UR Misc                                             | 3/20/2020          |
|    | 4519216       |                                                        | 3/20/2020          |
|    | 4516035       | Ob Focus on Faculty      Of a Comm Training            | 3/19/2020          |
|    | 4509809       | O8 eComm Communications                                | 3/17/2020          |
|    |               |                                                        |                    |

move Cancel

3/12/2020

3/12/2020

**IMPORTANT** Users can Delete and Rename folders as well as nest folders within other folders. If deleting a folder, ensure it is empty or it's contents may also be deleted.

Cvent - ST Errors

#### **Display Title:** Folders in Marketing Cloud **Send email when Published:** No

4499464

4499454

Source URL:https://www.cu.edu/blog/integrated-online-services/folders-marketing-cloud

#### Links

[1] https://www.cu.edu/blog/integrated-online-services/folders-marketing-cloud

[2] https://www.cu.edu/blog/integrated-online-services/author/39[3] https://youtu.be/oBrU\_K1-VsI?t=2151

[4] https://www.cu.edu/blog/ecomm-wiki/send-marketing-cloud-emails